## **Duke LMS - Registrar Instructions**

## **OVERVIEW**

This document will cover the steps that a Registrar will need to complete in the Duke Learning Management System (SABA) to register a new employee for University New Hire Orientation (for Campus Only).

Prior to completing these steps, you will first need to have the following:

 Registrar access to the LMS application in the Admin domain. To request registrar's access, send an email to <u>elearningmgm1@dm.duke.edu</u> with the subject line "Registrar access for University New Hire Orientation (campus Only)." Once your access has been updated, you will get a confirmation email and can proceed to the steps below.

## **REGISTER A LEARNER(S) FOR ORIENTATION**

To register a new employee for registration, do the following.

- 1. Log in to the LMS. Click on the hamburger icon at the upper left to open the menu and click "Admin."
- 2. Click on "Learning" from the top toolbar or "Learning Admin" from the shortcuts on the page. Note: Either option will take you to the same place.

Learning Admin

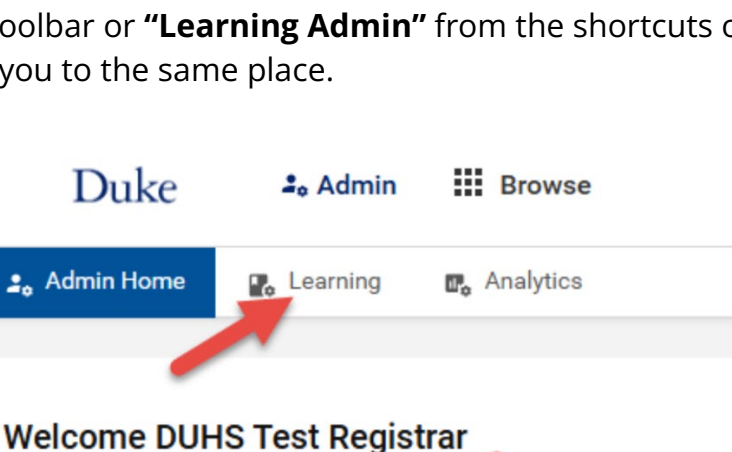

Manages the learning setup and process. Includes registrar role.

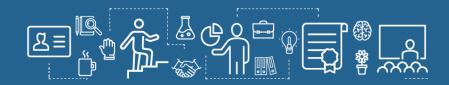

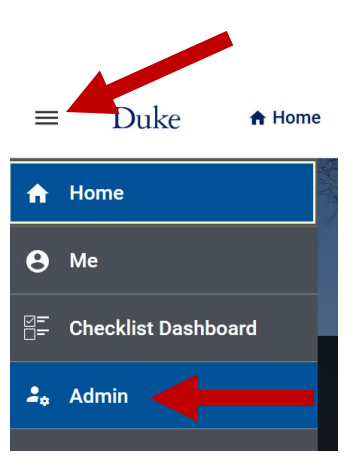

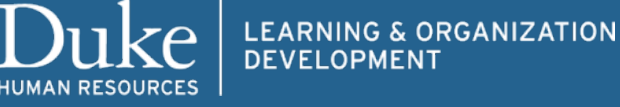

- Browse 2. Admin 3. Click "New Order." 🌄 Learning 🖪 Analytics Admin / Learning / Learning Home **Top Learning Activities Registrar Desktop** . New Order Admin / Learning / Registrar Desktop / New Order 4. Make sure the "Register" radio button Registrar is selected and in the Search Catalog field, Register Add to plan Assign & Enroll enter UNIV-ORI and click the magnifying Register for one or more classes now. glass. Select Learning Item Q **UNIV-ORI**
- The system will start a search and display the results <u>upcoming and available</u> Duke University Orientation (for Campus Employees ONLY). Click the plus sign (+) to the right of the date you're selecting.

| Title |                                                                                                    | Delivery Type     | Seats | Due Date      | Select   |
|-------|----------------------------------------------------------------------------------------------------|-------------------|-------|---------------|----------|
|       | Ouke University Orientation (for Campus Employees ONLY)  → 00194612, 2025-10-14, Zoom (Link will be sent via email)                             | Virtual Classroom | 50    | Select date 👼 | ÷        |
| D ,   | Ouke University Orientation (for Campus Employees ONLY)  → 00194616, 2025-12-09, Zoom (Link will be sent via email)                             | Virtual Classroom | 50    | Select date   | $\oplus$ |
| D ,   | <ul> <li>Ouke University Orientation (for Campus Employees ONLY)</li> <li>■ 00194606, 2025-07-22, Zoom (Link will be sent via email)</li> </ul> | Virtual Classroom | 40    | Select date   | ÷        |
| D ,   | Ouke University Orientation (for Campus Employees ONLY)<br>▼ 00194614, 2025-11-11, Zoom (Link will be sent via email)                           | Virtual Classroom | 50    | Select date 🛗 | ÷        |
|       | Ouke University Orientation (for Campus Employees ONLY)<br>▼ 00194609, 2025-09-02, Zoom (Link will be sent via email)                           | Virtual Classroom | 50    | Select date   | ÷        |

6. Next, scroll down to the "**Add Person**" section and **enter the Name, NetID or Unique ID** of the staff member to be registered, then **click the magnifying glass**.

Once you've found the staff member, **click the plus sign (+)** under Select to register the new employee.

| Add Person  |                                                                             |          |           |              |
|-------------|-----------------------------------------------------------------------------|----------|-----------|--------------|
| auf         |                                                                             | Q y Filt | ters 🔻    |              |
| People      |                                                                             | K        |           | 1 UPLOAD CSV |
| Name        |                                                                             | Manager  | Mandatory | Select       |
| R<br>S<br>G | RESEARCH ASSISTANT, PH D<br>STUDENT_00001590 (Molecular<br>Senetics and Mi) |          | Yes No    | ÷            |

**NOTE:** If you are registering multiple people for the same course, repeat this step (by searching for each person and selecting their name from the list).

 After clicking the plus sign, the staff member's name will display under the Person Search field in green. If the name shows red, then click "View Errors & Warnings" for additional information on how to resolve the error.

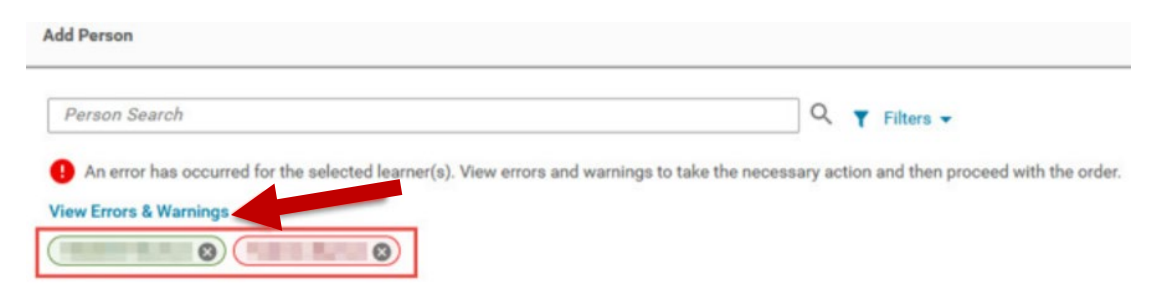

8. Click "**Register**" at the bottom right of the screen.

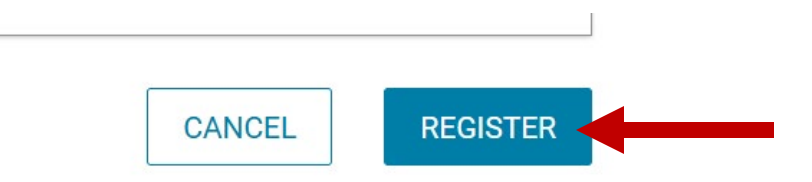

9. A confirmation screen will appear. The staff member(s) will receive email notification(s) that they have been registered for Orientation.